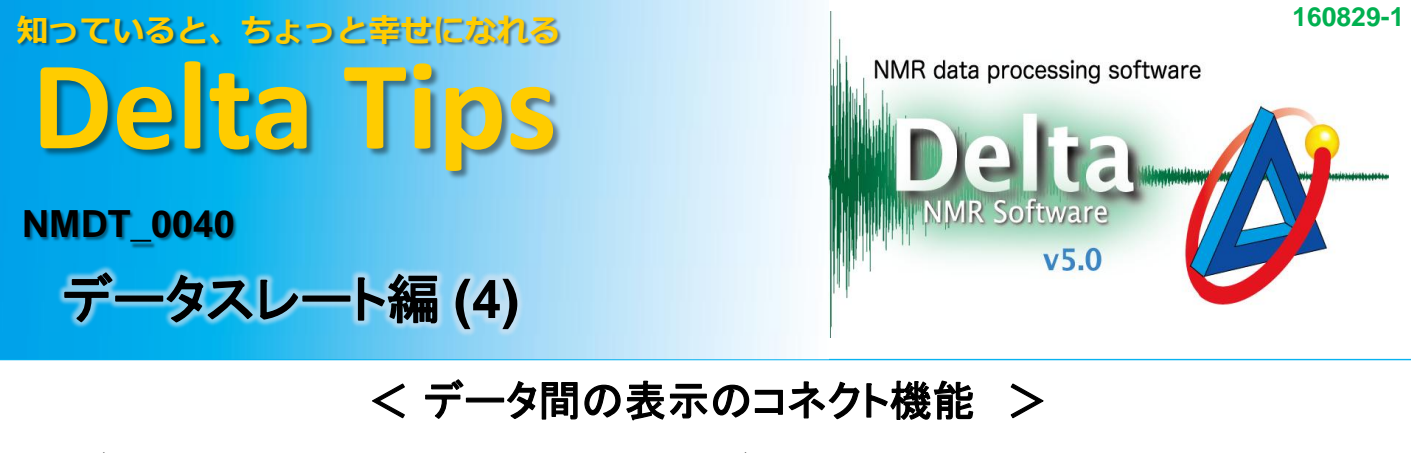

[データスレート]のコネクト機能を使用すると、複数のデータで X軸とY軸の拡大範囲を揃えたり、 ピークマーカや積分などの表示/非表示を自由に指定することができます。

[オプション]メニューの[コネクトX], [コネクトオール], [コネクトフィーチャー]のそれぞれの機能について 説明します。

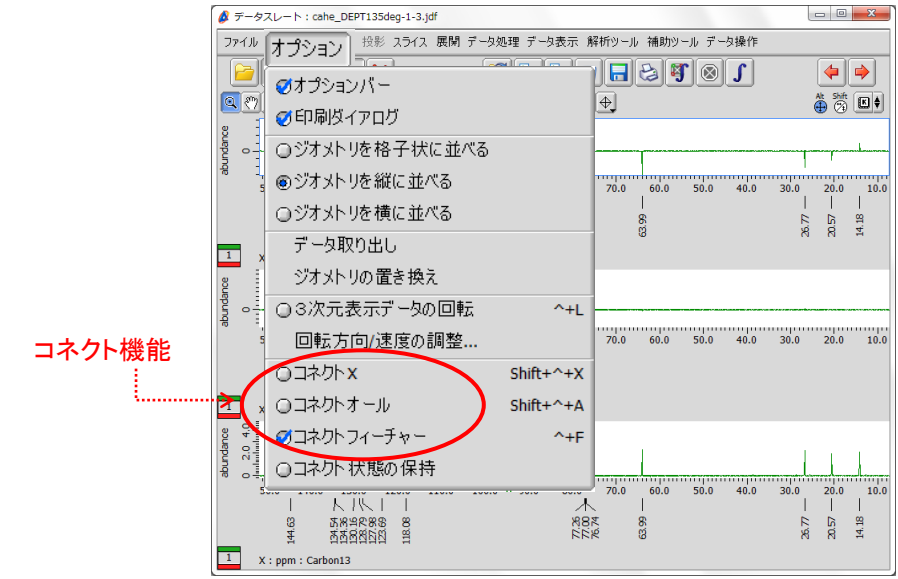

## 1 X軸の拡大範囲を同一にする [コネクトX]

[オプション]-[コネクトX]を選び [コネクトX] に√ を入れる。

⇒ 任意のデータをX軸方向に拡大すると他のデータのX軸も連動して拡大されます。

| # データスレート:cane_Devilssong-i-s.jor<br>ファイル オプション レポート 投影 スライス 展開 データ処理 データ表示 解析ツール 補助ツール データ操作             |                                                                                                    |        |
|----------------------------------------------------------------------------------------------------|----------------------------------------------------------------------------------------------------|--------|
|                                                                                                    |                                                                                                    |        |
| 50.0 140.0 130.0 120.0 110.0 100.0 90.0 80.0 70.0 50.0 40.0                                               | 1 10.0<br>0 20.0 10.0                                                                                                    |        |
| 22 5 5 5 5 5 5 5 5 5 5 5 5 5 5 5 5 5 5                                                                    |                                                                                                    | ペクトルを  |
| 50.0 140.0 130.0 120.0 110.0 100.0 90.0 80.0 70.0 60.0 50.0 40.0<br>□ □ □ □ □ □ □ □ □ □ □ □ □ □ □ □ □ □ □ | <sup>10 20.0</sup> 10.0<br>≪                                                                                                    | で表示した例 |
| X : ppm : Carbon13                                                                                        |                                                                                                    |        |
| 50.0 140.0 130.0 120.0 110.0 100.0 90.0 80.0 70.0 60.0 50.0 40.0<br>  人       人     人   人   人   人   人   人 | 0.0 20.0 10.0<br>1.0 1.0<br>1.0 1 |        |
| 1 X : ppm : Carbon13                                                                                      |                                                                                                    | 1,     |

魺 JEOL RESONANCE

morinal, subletter and a subletter based of the subletter and the subletter and the

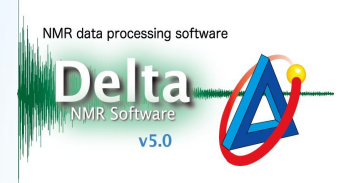

## 2 X軸とY軸の拡大範囲を同一にする [コネクトオール]

[オプション]-[コネクトオール]を選び [コネクトオール] に√ を入れる。

⇒ 任意のデータを拡大すると他のデータのX軸とY軸が連動して拡大されます。

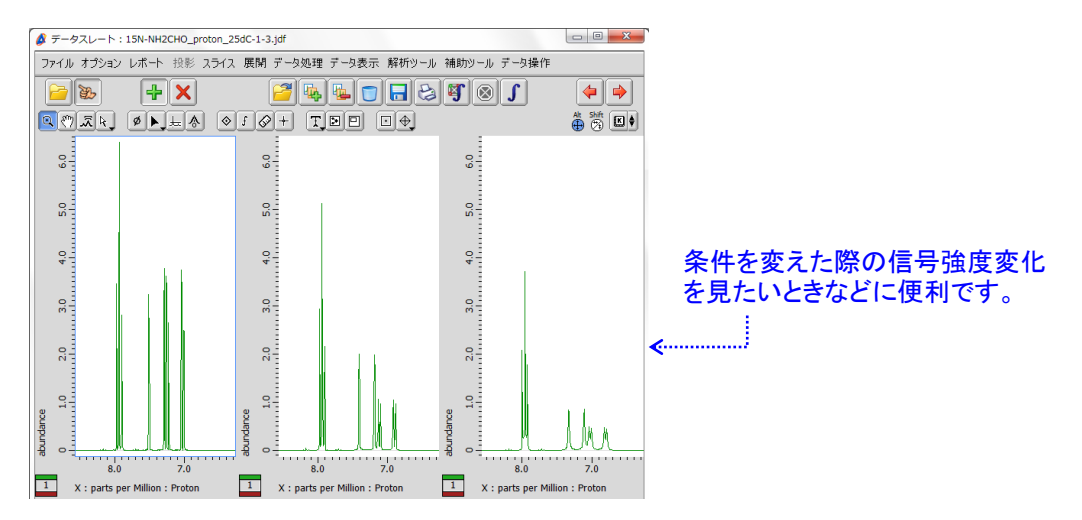

## 3 表示項目の表示/非表示を切り替える [コネクトフィーチャー]

① [オプション]-[コネクトフィーチャー]で、[コネクトフィーチャー] に√ を入れる。

⇒ 表示項目の表示/非表示がデータ間で連動します。

## ② [オプション]-[コネクトフィーチャー]で、[コネクトフィーチャー] の√ を外す。

⇒ [コネクトフィーチャー]をオフにすると、任意のデータの表示項目を個別に指定できます。

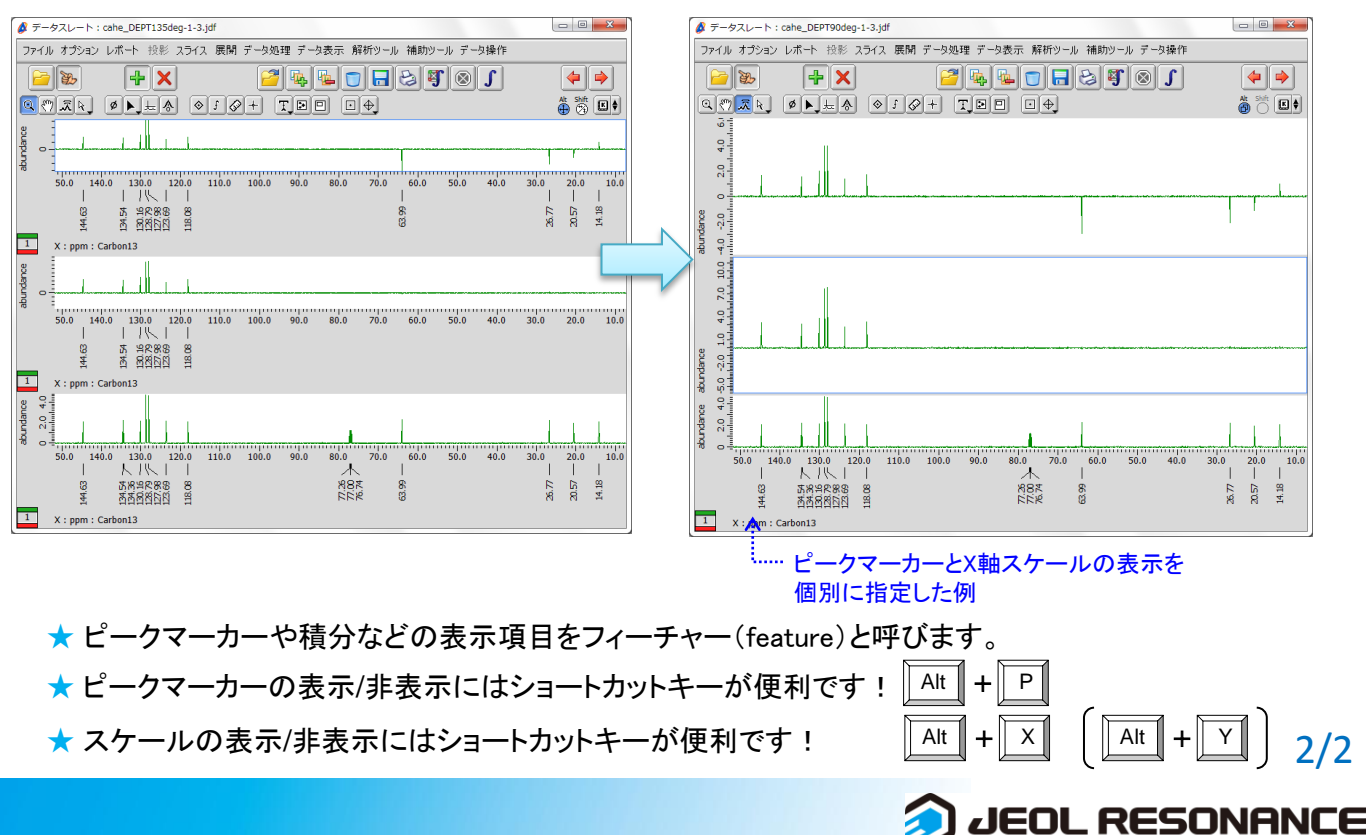